# Kyocera Mita

# KXドライバインストール手順

古いバージョンの KX ドライバがインストールされている PC は、インストール途中に表示される[ソフ トウェアコンポーネントのアップグレード]からドライバのアップデートを行なっていただきます様お願 い致します。

また、インストール後(オプション機器のある方はプリンタのプロパティ画面よりデバイス設定をした後) プロパティ画面全般タブより「テストページの印刷(T)」 で出力の確認を行ってください。

本手順書は、ダウンロードしていただいたドライバを C ドライブの TEMP フォルダ (C:¥TEMP) に解 凍していただいているものとして解説させていただいております。

| 1. KXドライバインストール手順                   | 1  |
|-------------------------------------|----|
| 1.1 ネットワーク接続                        | 1  |
| 1.2 USB接続                           | 8  |
| 2. プリンタのデバイス設定                      | 15 |
| 2.1 Windows 2000/XP/Server 2003 の場合 | 15 |
| 2.2 Windows Vista/Server2008/7の場合   |    |
| 3. KXドライバアンインストール手順                 | 19 |

## 1. KX ドライバインストール手順

PC に接続されたプリンタを使用できるように KX プリンタドライバのインストールを行います。 以下の手順に従って KX Driver をインストールします。 なお、画面は Windows XP を使用し説明しておりますが、どの OS も同様な画面でインストールしていただけま す。

### 1.1 ネットワーク接続

お使いの PC とプリンタがネットワークを介して接続されている場合のインストール手順です。 以下の手順に従って KX Driver をインストールします。

1. 解凍したドライバフォルダ「Win2K\_Vista」フォルダ内にある[Setup.exe]を実行します。

| ユーザー アカウント制御 💌 🕑 認識できないプログラムがこのコンピュータへのアクセスを要求しています             | Windows Vista / Server 2008 ご使用の場合、左記の画面[ユーザーアカウ |
|-----------------------------------------------------------------|--------------------------------------------------|
| 発行元がわかっている場合や以前使用したことがある場合を除き、このプログ<br>ラムは実行しないでください。           | ント制御]が表示されますが、「許可」を選択してください。                     |
| Setup.exe<br>認識できない発行元                                          | 「許可(A) をクリックします。                                 |
| ◆ キャンセル<br>このプログラムの発行元も目的もわかりません。                               |                                                  |
| → 許可(△)<br>このプログラムを信用します。発行元がわかっているか、このプログラ<br>ムを以前使用したことがあります。 |                                                  |
| ⊗ 詳細(₽)                                                         |                                                  |
| ューザー アカウント制御は、あなたの許可なくコンピュータに変更が適用される<br>のを防ぎます。                |                                                  |
| シューザー アカウント制御 ごとう                                               |                                                  |
| ⑦ 次の不明な発行元からのプログラムにこのコンピューターへの変更を許可しますか?                        | Windows 7 ご使用の場合、 左記の画面 Lユーザーアカウント制御」が表示されま      |
| プログラム名: Setup.exe<br>発行元: <b>不明</b>                             | タル、「はい」を選択してくたさい。                                |
| ファイルの入手先: このコンピューター上のハード ドライブ                                   | はい をクリックします。                                     |
| ○ 詳細を表示する(D)     はい(Y)     しい(え(N))                             |                                                  |
| <u>これらの通知を表示するタイミングを変更する</u>                                    |                                                  |

2. [プリントシステムを検索]画面

KX ドライバのインストールを行います。 プリントシステムのインストール方法を選択します。

|                                                                                                    | 5                                       |
|----------------------------------------------------------------------------------------------------|-----------------------------------------|
| Installer                                                                                                    |                                         |
| プリントシステムを検索                                                                                                    | インストーラが起動します。                           |
| プリントシステムのインストール方法を選んでください。<br>○ ユーザ選択<br>○ 検索                                                                                                  | インストール方法は2種類あります。                       |
| デバイス         タイプ         詳純修           TASKalfa 400ci         IPv4           TASKalfa 500ci         IPv4           TASKalfa 300ci         IPv4 | インストール方法を選択し 次へ> をクリックします。              |
|                                                                                                    | ①「 <b>ユーザ選択」:</b> ユーザ自身がインストール種類、接続ポートを |
|                                                                                                    | 選択し、インストールを行います。                        |
| ·····································                                                                                                    | 3.に進みます。                                |
| KYOCERƏ<br>〈戻る 次へ〉 キャンセル<br>Jactallar                                                                                                    |                                         |
| ゴントンフラレた絵志                                                                                                    | ②「検索」:ネットワークに接続している機種を自動的に検索し           |
| プリント・フステムのインストール方法を選んでください。                                                                                                    | インストールを行います。                            |
| <ul> <li>○ ユーザ選択</li> <li>○ 拾幸</li> </ul>                                                                                                    | [ポート名にホスト名を使用]にチェックを入れると、               |
| デバス タイプ 詳細                                                                                                    | ポートを作成する際、プリンタのホスト名を使用し                 |
| TASKaifa 400ci IPv4<br>TASKaifa 500ci IPv4<br>TASKaifa 300ci IPv4                                                                              | ます。                                     |
|                                                                                                    | インストールする機種を選択し、8.に進みます。                 |
| 検索終了                                                                                                    |                                         |
| 情報 更新                                                                                                    |                                         |
|                                                                                                    |                                         |
|                                                                                                    |                                         |

3. [プリントシステム]画面

プリンタの機種を選択します。

| Installer                                                                                                    |               |  |
|----------------------------------------------------------------------------------------------------|---------------|--|
| プリントシステム                                                                                                    |               |  |
| インストールするプリントシステムを選択してください。                                                                                           |               |  |
| プリントシステム モデル<br>Kyocera TASKalfa 250ci<br>Kyocera TASKalfa 300ci<br>Kyocera TASKalfa 400ci<br>Kyocera TASKalfa 500ci |               |  |
|                                                                                                    |               |  |
|                                                                                                    |               |  |
| <b>K</b> YDCER3                                                                                                    | 〈戻る 次へ〉 キャンセル |  |

インストールを行うプリンタを選択します。 プリンタを選択し、次へ>をクリックします。 4. [プリンタポート]画面

プリンタに接続しているポートを選択します。

| Installer                         |                                              |  |
|-----------------------------------|----------------------------------------------|--|
| プリンタ ボート<br>プリントシステムに接続されているポートを選 | 探または3直加してください。                               |  |
| ポート名                              | 1.12.0月                                      |  |
| USB001                            | Virtual printer port for USB                 |  |
| IP_10.182.2.39                    | Standard TCP/IP Port                         |  |
| IP_10.182.2.86<br>IP_10.192.2.79  | Standard TCP/IP Port                         |  |
| IP 10.182.5.140                   | Standard TCP/IP Port                         |  |
| KM-C5030N                         | Standard TCP/IP Port                         |  |
| km1a894a<br>km4b041c              | Standard TCP/IP Port<br>Standard TCP/IP Port |  |
| KY120A6B                          | Standard TCP/IP Port                         |  |
| ky570205                          | Standard TCP/IP Port                         |  |
|                                   |                                              |  |
|                                   |                                              |  |
|                                   |                                              |  |
| J標準 TCP/IP ホート                    |                                              |  |
|                                   |                                              |  |
|                                   |                                              |  |
|                                   |                                              |  |

5. [標準 TCP/IP プリンタポートの追加ウィザード]画面 プリンタに接続するポートを作成します。

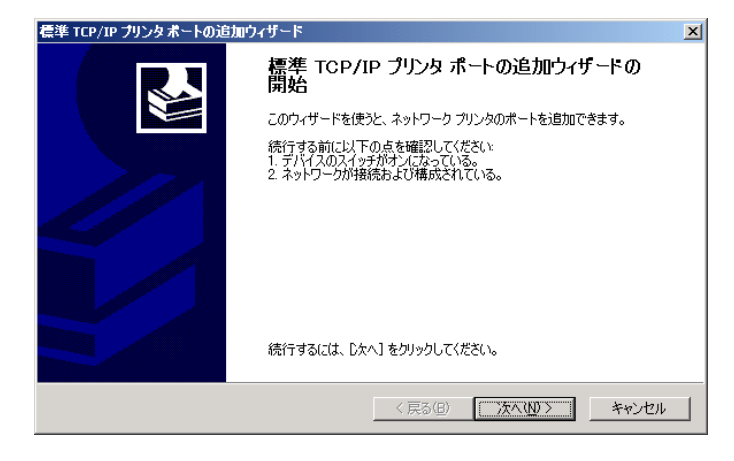

「ポートの追加]画面
 プリンタのアドレスを入力します。

| 標準 TCP/IP プリンタ ポートの追加ウィザー          | <b>2</b>                 | ×     |
|------------------------------------|--------------------------|-------|
| <b>ボートの追加</b><br>どのデバイスに対するボートを追加し | ますか?                     |       |
| 希望のデバイスのプリンタ名または 1                 | P アドレス、およびボート名を入力してください。 |       |
| プリンタ名または IP アドレス( <u>A</u> ):      | 192.168.0.1              | ]     |
| ポート名( <u>P)</u> :                  | IP_192.168.0.1           | ]     |
|                                    |                          |       |
|                                    |                          |       |
|                                    |                          |       |
|                                    |                          |       |
|                                    | 〈 戻る(B) ////(N) >        | キャンセル |

プリンタに接続しているポートをポート一覧から選択し、 「次へ>」をクリックします。

8.に進み、インストールを行います。

もし、ポートー覧に存在しない場合

[標準 TCP/IP ポート]を選択し、ポートの追加をクリックします。

次へ>をクリックします。

プリンタの[ホスト名]または[IP アドレス]を[プリンタ名または IP アドレス(A)]に入力します。

プリンタの[ホスト名]及び[IP アドレス]の取得方法は、お使いの プリンタの使用説明書をご参照ください。

入力後、次へ(N)>をクリックします。

#### 7. [ポートの追加]画面

ポート作成が完了しました。

| 標準 TCP/IP プリンタポートの追加ウィザード 🗾 |                                          | ■ ポートの作成が完了しました。                                         |
|-----------------------------|------------------------------------------|----------------------------------------------------------|
|                             | 標準 TCP/IP プリンタ ポートの追加ウィザード<br>完了         | ドの                                                       |
|                             | 次の特性でポートが選択されました。                        | もし、左記画面を異なる画面が表示された時、                                    |
|                             | SNMP: はい<br>プロトコル: RAW、ポート 9100<br>デバイン: | 以下の内容をチェックし再度ポートの追加を行ってください。<br>●ネットワークケーブルが正しく接続されているか? |
|                             | ボート名:<br>アダプタの種類 Kyocera Network Printer | ●プリンタの電源が入っているか?                                         |
|                             | このウィザードを完了するには、「完了」をクリックしてください。          | 「完了」をクリックします。                                            |
|                             | < 戻る(B) 11 57 3                          | **ンセル 4.に戻り、インストールを再開します。                                |

8. [カスタムインストール]画面

インストールする製品を選択します。

| Installer            |        |                      |       |
|----------------------|--------|----------------------|-------|
| カスタム インストール          |        |                      | -     |
| インストールする製品を選択してください。 |        |                      |       |
| ドライバ ユーティリティ         | 14248  | (≣¥źm                | ſ     |
| KX DRIVER            | インストール | ↓ ###<br>拡張機能印刷 (推奨) |       |
|                      |        |                      |       |
|                      |        |                      |       |
|                      |        |                      |       |
|                      |        |                      |       |
| すべて選択 すべてクリア         | ]      |                      |       |
| <b>K</b> YOCERƏ      |        | 〈戻る 〉 次へ 〉           | キャンセル |

9. [インストール設定]画面

プリントシステム名を設定します。

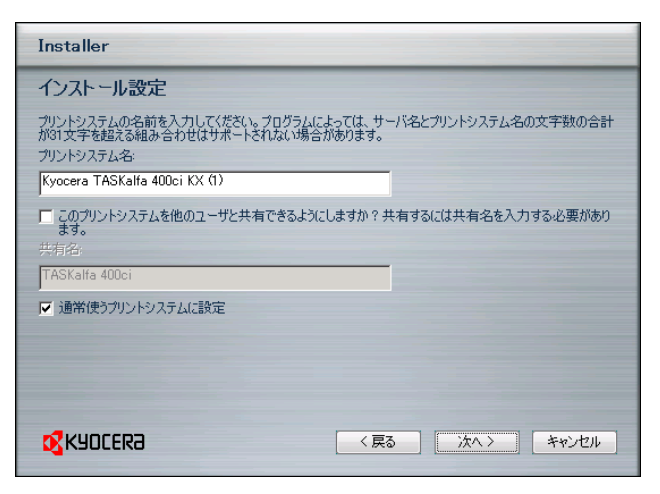

プリントシステム名及び共有設定の有無の設定を行います。 システム管理者の指定がない限り、この設定を変更する必要はあ

インストールする製品を選択し、次へ>をクリックします。

りません。

[通常使うプリントシステムに設定]をチェックすることで、通常 使うプリンタに設定することができます。

設定完了後、次へ>をクリックします。

#### 10.[設定の確認]画面

インストールするプリンタの設定を行います。

| Installer |                                                  |  |  |
|-----------|--------------------------------------------------|--|--|
| i<br>,    | 設定の確認<br>インストール設定を確認します。変更するには [戻る] をグリックします。    |  |  |
|           | KX DRIVER Fonts                                  |  |  |
|           | ンストールを開始するには【インストール】をクリックしてください。                 |  |  |
|           | KYDCER3         く戻る         インストール         キャンセル |  |  |

プリンタの設定を確認します。

もし設定を変更したい場合、<br/>
、<br/>
、<br/>
戻る<br/>
をクリックし、設定の変更を<br/>
行って下さい。

確認後、<br/>
インストール<br/>
をクリックし、インストールを開始します。

#### 11.[インストール処理中]画面

Installer

| ンストールの詳細:                                                      |                                                                                                    |
|----------------------------------------------------------------|----------------------------------------------------------------------------------------------------|
| V KX DRIVER                                                    |                                                                                                    |
|                                                                |                                                                                                    |
|                                                                |                                                                                                    |
|                                                                |                                                                                                    |
|                                                                |                                                                                                    |
|                                                                |                                                                                                    |
|                                                                | 0 %                                                                                                    |
|                                                                |                                                                                                    |
|                                                                |                                                                                                    |
| <b>KYOCERa</b>                                                 | く戻る 終了 キャンセル                                                                                                    |
|                                                                |                                                                                                    |
|                                                                |                                                                                                    |
| ートリエアのインス                                                      |                                                                                                    |
| م<br>حملاء -                                                   | - KĊ+P                                                                                                    |
| <br>                                                           | 1 917.                                                                                                    |
| 7929                                                           |                                                                                                    |
| を使用す                                                           | するためにインストールしようとしているソフトウェアは、Windows XP との                                                                                                    |
| 互換性                                                            | を検証する Windows ロゴ テストに合格していません。<br>ハトが重要である理由)                                                                                                |
|                                                                | ールを装行した場合、システムの動作が損なわれたり、システム                                                                                                    |
| が不安                                                            | 定になるなど、重大な障害を引き起こす要因となる可能性があり                                                                                                    |
| ۴̈́̈́́̈́́рı́́r                                                 | が入手可能かどうか、ハードウェアベンダーに確認されることを、                                                                                                    |
| MICTOS                                                         | 3077 (よ金への相)(のします。                                                                                                    |
|                                                                |                                                                                                    |
|                                                                | 続行(C) インストールの停止(S)                                                                                                    |
|                                                                |                                                                                                    |
| Windows tz-t                                                   |                                                                                                    |
|                                                                |                                                                                                    |
| 🗴 ৮৪৭৫-১                                                       | リフトウェアの発行元を検証できません                                                                                                    |
|                                                                |                                                                                                    |
| ▲ このド                                                          | ライバー ソフトウェアをインストールしない(N)                                                                                                    |
| お使い                                                            | のデバイス用の、更新されたドライバー ソフトウェアが存在するか                                                                                                    |
| どうか                                                            | 製造元の Web サイトで確認してください。                                                                                                    |
|                                                                |                                                                                                    |
|                                                                |                                                                                                    |
| <ul> <li>このド</li> </ul>                                        | ライバー ソフトウェアをインストールします(I)<br>の Web サイトまたけディスクかに取得したドライバー ソフトウー                                                                                |
| ● このド<br>製造元<br>アのみ                                            | ライバー ソフトウェアをインストールします(I)<br>の Web サイトまたはディスクから取得したドライバー ソフトウェ<br>インストールしてください。その他のソースから取得した半条のかい                                             |
| <ul> <li>このド</li> <li>製造元</li> <li>アのみ</li> <li>ソフト</li> </ul> | ライバー ソフトウェアをインストールします( <u>1</u> )<br>の Web サイトまたはディスクから取得したドライバー ソフトウェ<br>インストールしてください。その他のソースから取得した署名のない<br>ウェアは、コンピューターに危害を及ぼしたり、情報を盗んだりする |

ドライバのインストール処理を行っています。

インストール中に一部機種において左記のような画面が表示され る場合があります。

弊社にて十分に検証を行っておりますので、安全に使用すること ができます。

続行 または

<u>このドライバーソフトウェアをインストールします。()</u>をクリ ックします。 12.[オプションコンポーネント]画面

コンポーネントを追加するプリンタを選択します。

| Optional Components                                                                                      |  |  |
|----------------------------------------------------------------------------------------------------|--|--|
| オプションコンポーネントをインストールするプリンタを選択してください<br>プリンタ<br>Kyocera TASKalfa 400ci KX (1)<br>Kyocera TASKalfa 400ci KX |  |  |
|                                                                                                    |  |  |

13.[コンポーネントの選択]画面

インストールを行うコンポーネントを選択します。

| Optional Components |                         |  |
|---------------------|-------------------------|--|
| インストールするオプ          | ションコンポーネントを選択してください     |  |
| コンポーネント             |                         |  |
| ▼共通プロファイル           | 共通使用するための定義済み印刷設定       |  |
| □ プラグインモジュール        | 印刷機能を拡張する追加のソフトウェアモジュール |  |
| ☑ オブションの設定          | ドライバオブションの設定            |  |
| <b>K</b> YOCER3     | (戻る) 次へ> キャンセル          |  |

インストールを行っているプリンタを選択し 次へ> をクリックします。

インストール可能なコンポーネントの一覧が表示されます。 必要なコンポーネントを選択し、次へ> をクリックします。

もし、コンポーネントの追加が不要の場合は、

<u>キャンセル</u>をクリックし、コンポーネントのインストールを中 断します。

(コンポーネントのインストールを中断しても、ドライバのインストールは中断されません。)

14.[設定の確認]画面

追加するコンポーネントを確認します。

| Optional Components                                                                                                    |                  |
|----------------------------------------------------------------------------------------------------|------------------|
| <ul> <li>決通プロファイル         <ul> <li>用紙の節約1/2ページ/付約</li> <li>用紙の節約1/2ページ/付約</li> <li>円形の節約1/4ページ/付約</li> <li>ロターヘッド</li> <li>リターヘッド</li> <li>プラグインモジュール             <ul> <li>PDF/作成</li> </ul> </li> </ul> </li> </ul> |                  |
| <b>K</b> YOCERƏ                                                                                                    | く戻る インストール キャンセル |

追加するコンポーネントの一覧が表示されます。 もし、追加するコンポーネントを変更したい場合は、

確認後、<br/>
インストール<br/>
をクリックし、インストールを<br/>
行います。

#### 15. [インストールの完了]画面

コンポーネントのインストールが完了しました。

| Optional Components               |                        |        |    |       |
|-----------------------------------|------------------------|--------|----|-------|
| プリンタコンポーネン                        | トのインストールが              | 完了しました |    |       |
| コンボーネント<br>共通プロファイル<br>プラヴインモジュール | 状態<br>完了しました<br>完了しました |        |    |       |
|                                   |                        |        |    |       |
| <b>K</b> YOCERa                   |                        | 〈戻る    | 終了 | キャンセル |

16. [インストール完了]画面

プリンタドライバのインストールが完了しました。

| Installer                      |                    |
|--------------------------------|--------------------|
| インストールが完了しました                  |                    |
|                                |                    |
| インストールの詳細                      |                    |
| AddPrinterKyocera TASKalfa 400 | Jei KX (1)         |
| 1                              | 100 %              |
| ☞ テスト ページを印刷                   | 🔽 ステータス モニターを有効にする |
| ▶ 簡単設定対を表示する                   | ▶ デバイス設定           |
| 初期画面を簡単設定対にする                  |                    |
| <b>K</b> YOCERa                | (戻る) 終了 キャンセル      |

17.システムの再起動]画面

システムの再起動を求められる場合があります。

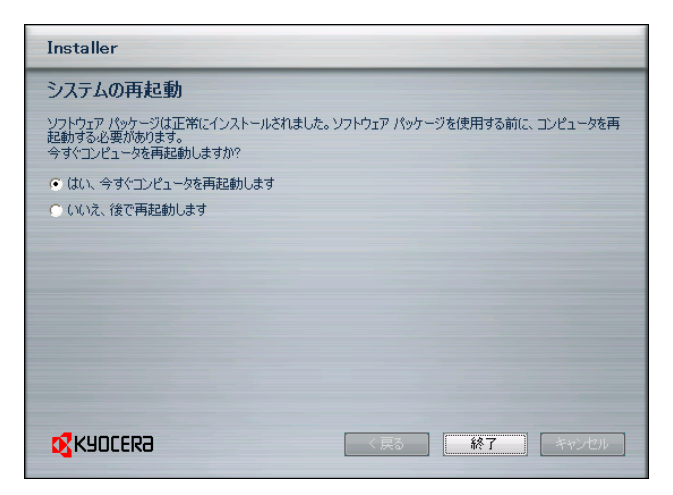

コンポーネントのインストールが完了しました。

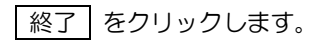

プリンタドイライバのインストールが完了しました。 [テストページを印刷]をチェックすることで、印刷確認用の テストページを印刷することができます。

[デバイス設定]をチェックすることで、デバイス設定画面が 表示されます。

終了をクリックし、インストールを終了させます。

インストールが完了すると「システムの再起動」を求められる 場合があります。

以上でプリンタドライバのインストールが完了しました。 次にお使いのプリンタの機能を最大限に使用するためにプリンタのデバイス設定を行います。 15ページの「2プリンタのデバイス設定」を行ってください。

## 1.2 USB 接続

PC とプリンタが USB で接続されている場合のインストール手順です。

- <u>プリンタの電源が切られている</u>ことを確認し、プリンタとPCをUSBケーブルで接続します。 接続後、プリンタの電源を入れます。
- 2. [新しいハードウェアの検索ウィザードの開始]画面 PC がプリンタを認識しました。

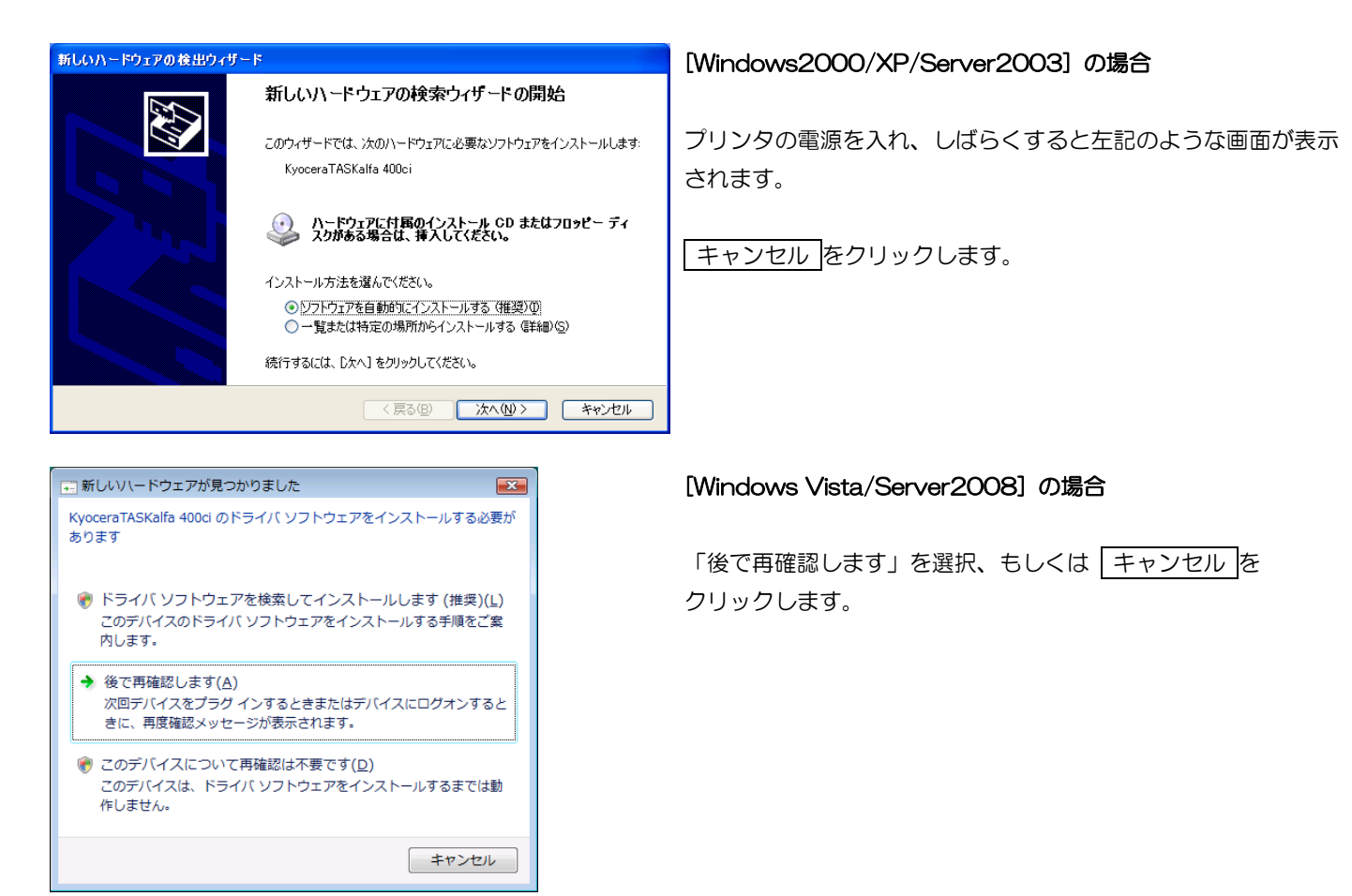

3. 解凍したドライバフォルダ「Win2K\_Vista」フォルダ内にある[Setup.exe]を実行します。

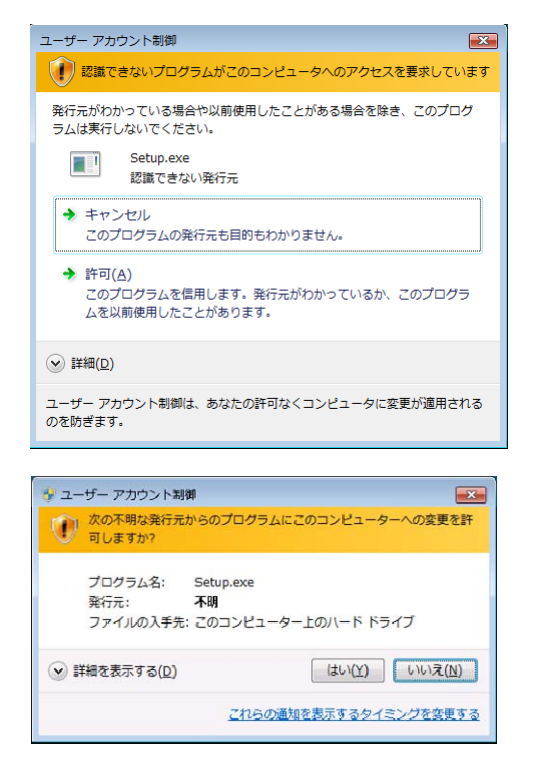

Windows Vista / Server 2008 をご使用の場合、左記の画面[ユーザーアカウント制御]が表示されますが、「許可」を選択してください。

許可(A)をクリックします。

Windows 7 ご使用の場合、左記の画面[ユーザーアカウント制御]が表示されますが、「はい」を選択してください。

はい をクリックします。

 KX ドライバのインストールを行います。 プリントシステムのインストール方法を選択します。

| Installer         プリントシステムを検索         ブリントシステムのインストール方法を選んでください。         ① 二 切選択         で 検索         デバイス       タイプ         丁ASKalfa 400ci       USB | インストーラが起動します。<br>インストール方法は2種類あります。<br>①「ユーザ選択」:ユーザ自身がインストール種類、接続ポートを<br>選択し、インストールを行います。<br>5.に進みます。 |
|----------------------------------------------------------------------------------------------------|----------------------------------------------------------------------------------------------------|
| 検索終了<br>14報<br>■ ポート名にポスト名を説明                                                                                                    | ②「検索」:ネットワークに接続している機種を自動的に検索し                                                                        |
| ブリントシステムのインストール方法を選んでください。<br>・ ユーザ選択<br>・ 検索                                                                                                    | インストールを行います。                                                                                         |
|                                                                                                    | インストール方法を選択し 次へ〉をクリックします。                                                                            |

5. [プリントシステム]画面

プリンタの機種を選択します。

| Installer                                                                                                    |               |
|----------------------------------------------------------------------------------------------------|---------------|
| プリントシステム                                                                                                    |               |
| インストールするフリントシステムを選択してくたさい。<br>プリントシステム モデル<br>Kyocera TASKalfa 250ci<br>Kyocera TASKalfa 300ci<br>Kyocera TASKalfa 400ci |               |
| Kyocera TASKalfa 500ci                                                                                                   |               |
|                                                                                                    |               |
| KYDCERa                                                                                                    | 〈戻る 次へ〉 キャンセル |

インストールを行うプリンタを選択します。 プリンタを選択し、次へ>をクリックします。

6. [プリンタポート]画面

プリンタに接続しているポートを選択します。

| Installer               |                                    |
|-------------------------|------------------------------------|
| プリンタ ポート                |                                    |
| プリントシステムに接続されているポートを選択ま | または注意力してください。                      |
| ポート名<br>UISB001         | 説明<br>Virtual printer port for USB |
|                         |                                    |
|                         |                                    |
|                         |                                    |
|                         |                                    |
|                         |                                    |
|                         |                                    |
| 標準 TCP/IP ポート           | ▼ ポートの追加                           |
| <b>K</b> YOCERƏ         | 〈戻る 次へ〉 キャンセル                      |

7. [カスタムインストール]画面

インストールする製品を選択します。

| Installer            |     |
|----------------------|-----|
| カスタム インストール          |     |
| インストールする製品を選択してください。 |     |
| ドライバ ユーティリティ         | d   |
| 製品                   |     |
|                      |     |
|                      |     |
|                      |     |
|                      |     |
|                      |     |
| すべて選択 すべてクリア         | -   |
|                      | -   |
|                      | やせル |

ポートー覧から[USBO01]を選択し、 \_ 次へ> をクリックします。

インストールする製品を選択し、次へ>」をクリックします。

#### 8. [インストール設定]画面

プリントシステム名を設定します。

| Installer                                                                                                    |
|----------------------------------------------------------------------------------------------------|
| インストール設定                                                                                                    |
| プリントシステムの名前を入力してください。プログラムによっては、サーバ名とプリントシステム名の文字数の合計<br>が31文字を超える組み合わせはサポートされない場合があります。<br>プリントシステム名・          |
| Kyocera TASKalfa 400ci KX                                                                                       |
| <ul> <li>このプリントシステムを他のユーザと共有できるようにしますか?共有するには共有名を入力する必要があります。</li> <li>共有名:</li> <li>「TASKalfa 400ci</li> </ul> |
| ✓ 通常使うプリントシステムに設定                                                                                               |
|                                                                                                    |
|                                                                                                    |
|                                                                                                    |
|                                                                                                    |

9. [設定の確認]画面

インストールするプリンタの設定を行います。

| Installer                      |                  |
|--------------------------------|------------------|
| 設定の確認<br>インストール設定を確認します。変更するには | ま 戻る] をクリックします。  |
| ⊕-KX DRIVER<br>└─ Fonts        |                  |
| インストールを開始するには[インストール]をク        | リックしてください。       |
| <b>K</b> YDCERƏ                | く戻る インストール キャンセル |

10.[インストール処理中]画面

| Installer       |              |
|-----------------|--------------|
| インストール処理中       |              |
|                 |              |
| インストールの詳細:      |              |
| Fonts           |              |
|                 |              |
|                 |              |
|                 |              |
|                 | 0 %          |
|                 |              |
|                 |              |
| <b>K</b> YOCERƏ | く戻る 終了 キャンセル |

4.で「ユーザ選択」を指定した場合、8.[インストール設定]画面 が表示されます。

この画面でプリントシステム名及び共有設定の有無の設定を行い ます。

システム管理者の指定がない限り、この設定を変更する必要はありません。

[通常使うプリントシステムに設定]をチェックすることで、通常 使うプリンタに設定することができます。

4.で「検索」を指定した場合、8.[インストール設定]画面は表示 されず、9.[設定の確認]画面へと進みます。

プリンタの設定を確認します。

もし設定を変更したい場合、<br/>
<br/>
く戻る。をクリックし、設定の変更を<br/>
行ってください。

確認後、<br/>
インストール<br/>
をクリックし、インストールを開始します。

ドライバのインストール処理を行っています。

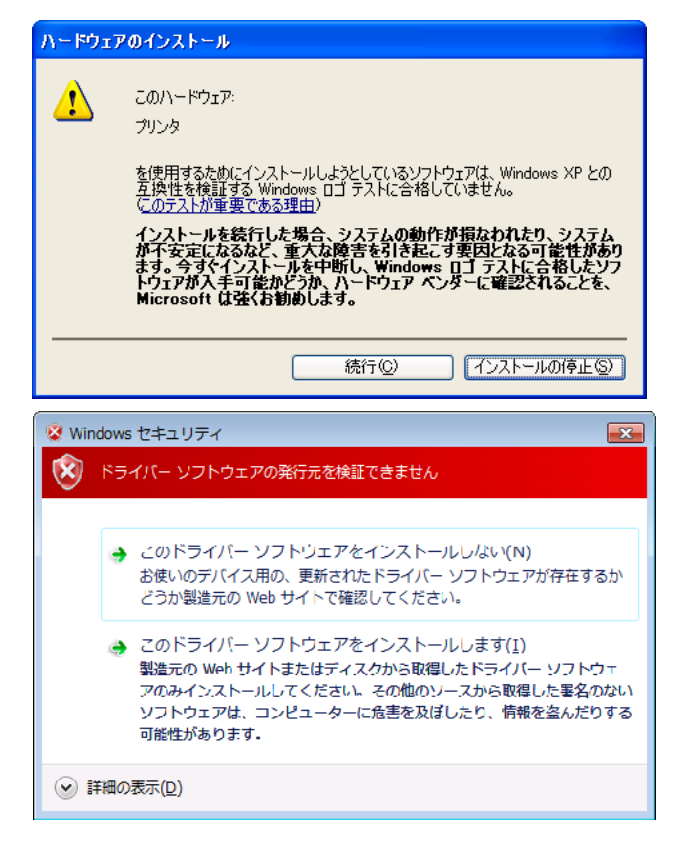

インストール中に一部機種において左記のような画面が表示され る場合があります。

弊社にて十分に検証を行っておりますので、安全に使用すること ができます。

続行(C) または

このどらいばーソフトウェアをインストールします() をクリックします。

11. [オプションコンポーネント]画面

オプションコンポーネントをインストールするプリンタを選択します。

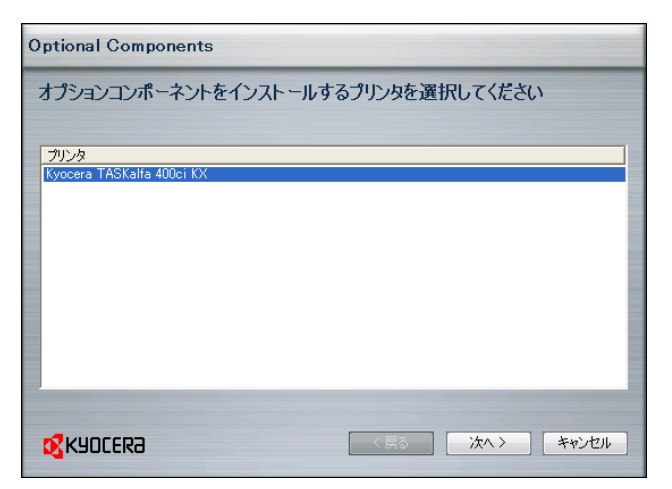

インストールした機種が表示されます。

インストールした機種を選択し、次へをクリックします。

12.[コンポーネントの選択]画面

インストールするコンポーネントを選択します。

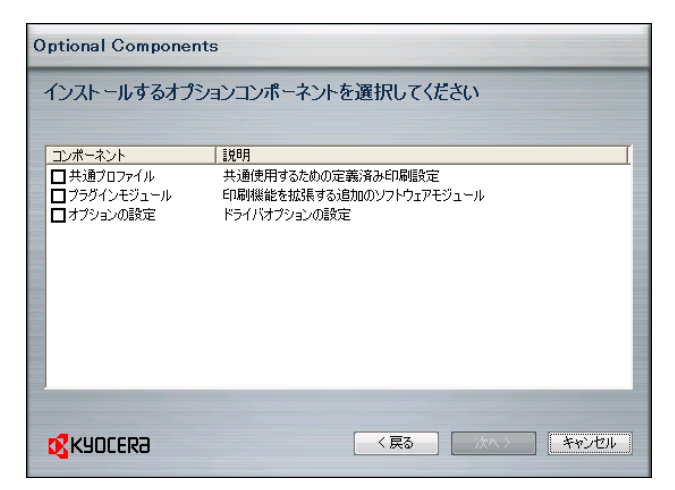

必要なオプションコンポーネントを選択し、次へ>をクリックします。

もし、コンポーネントの追加が不要の場合は、 <u>キャンセル</u>をクリックし、コンポーネントのインストールを中 断します。

(コンポーネントのインストールを中断しても、ドライバのインス トールは中断されません。)

#### 13. [設定の確認]画面

インストールするコンポーネントを確認します。

| Optional Components                                                                                                    |                  |
|----------------------------------------------------------------------------------------------------|------------------|
| 設定の確認<br>□ 共通ブロファイル                                                                                                    |                  |
| <ul> <li>用紙の節約10ページパ枚)</li> <li>用紙の節約10ページパ枚)</li> <li>OHP合紙</li> <li>レターヘッド</li> <li>プラジインモジュール</li> <li>POF作転</li> <li>簡単色調整</li> <li>オブションの設定</li> <li>カラーページガウント</li> </ul> |                  |
| <b>K</b> YOCER3                                                                                                    | 〈戻る インストール キャンセル |

インストールするコンポーネントを確認します。 もし変更したい場合、戻るをクリックし、変更を行ってください。

確認後、<br/>インストールを<br/>
をクリックし、インストールを<br/>
開始します。

14.[プリンタコンポーネントのインストールが完了しました]画面 オプションコンポーネントのインストールが完成しました。

| Optional Compone                              | ents                             |                      |  |
|-----------------------------------------------|----------------------------------|----------------------|--|
| プリンタコンポーネン                                    | トのインストールが                        | 完了しました               |  |
| コンボーネント<br>共通プロファイル<br>フラヴインモジュール<br>オブションの設定 | 状態<br>完了しました<br>完了しました<br>完了しました |                      |  |
| <b>K</b> YOCERƏ                               |                                  | < 戻る <b>終了</b> キャンセル |  |

終了 をクリックし、オプションコンポーネントのインストール を終了します。

15.[インストールが完了しました]画面

ドライバのインストールが完成しました

| Installer      |                    |
|----------------|--------------------|
| インストールが完了しました  |                    |
|                |                    |
| インストールの詳細      |                    |
| KX DRIVER      |                    |
|                |                    |
|                |                    |
|                |                    |
|                |                    |
|                | 100 %              |
| ▶ テスト ページを印刷   | ▶ ステータス モニターを有効にする |
| ▶ 簡単設定対を表示する   |                    |
| 初期画面を簡単設定タブにする |                    |
|                |                    |
| KYOCER3        | く戻る 終了 キャンセル       |
|                |                    |

ドライバのインストールが完了しました。 印刷確認を行う場合は、「テストページを印刷」にチェックします。

終了をクリックし、インストールを終了します。

#### 16.[システムの再起動]画面

システムの再起動を求められる場合があります。

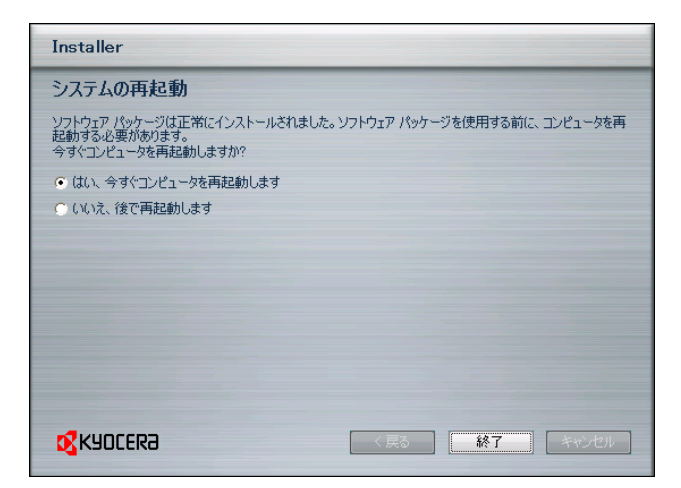

インストールが完了すると「システムの再起動」を求められる 場合があります。

以上でプリンタドライバのインストールが完了しました。

次にお使いのプリンタの機能を最大限に使用するためにプリンタのデバイス設定を行います。 15ページの「2プリンタのデバイス設定」を行ってください。

# 2. プリンタのデバイス設定

プリンタの機能を最大限使用する為、プリンタドライバに装着したオプションを設定します。 お使いの PC の OS を確認の上、以下の手順に従って設定を行ってください。 ご使用の PC の OS が、

- ・Windows 2000/XP/XP x64/Server2003/Server2003 x64 の場合、2.1に進んでください
- ・Windows Vista/Server2008/7の場合は、2.2に進んでください。

## 2.1 Windows 2000/XP/Server 2003 の場合

お使いの PC の OS が Windows 2000/XP/XP x64/Server2003/Server2003 x64 の場合、 以下の手順に従ってプリンタのデバイス設定を行います。 なお、画面は Windows XP を使用し説明しています。

1. [スタート]--[設定]--[プリンタとFAX]を開く

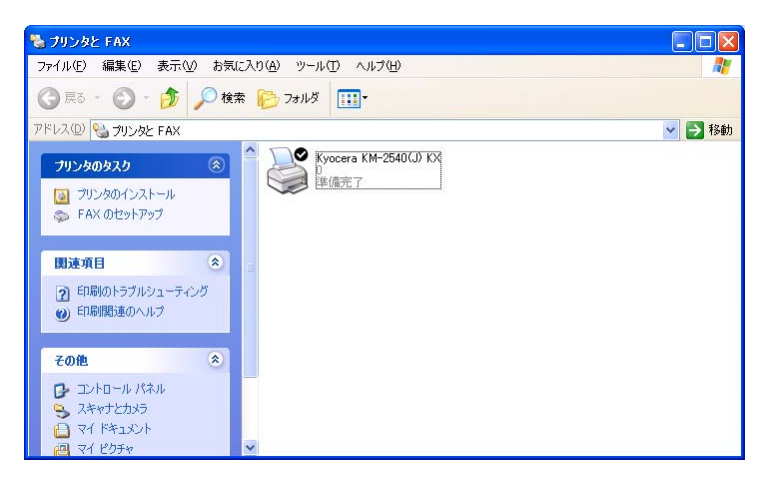

デバイス設定を行うプリンタを選択、右クリックし、「プロパティ」をクリックします。
 プ<sup>R0</sup> · ♥ /♥ <sup>MR</sup> <sup>1</sup> <sup>1</sup> <sup>1</sup> <sup>1</sup>

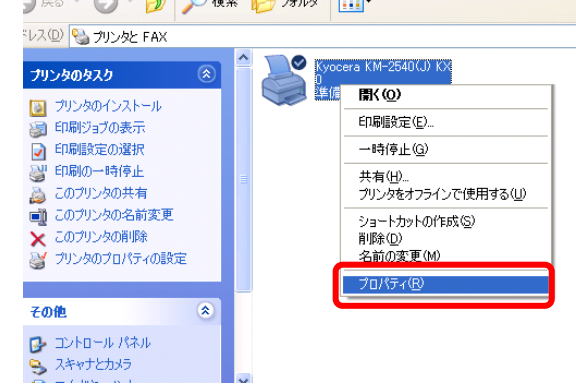

3. [デバイス設定] タブをクリックし、デバイス設定画面を表示します。

| ¥ Kyocera KM-2540(J) KX のプロパティ 🛛 🥐 🔀                                                                                                    | 😻 Kyocera KM-2540(J) KX のプロパティ                                                                                                    | ? 🗙 |
|----------------------------------------------------------------------------------------------------|----------------------------------------------------------------------------------------------------|-----|
| 全校       共有       ポート       詳細設定       色の管理       セキュリテ       デバイス設定         場所(小:       ニ       ニ       ニ       ニ       ニ         コント(心:       ニ       ニ       ニ       ニ       ニ       ニ       ニ       ニ       ニ       ニ       ニ       ニ       ニ       エ       ニ       ニ | 全般 共有 ボート 詳細設定 色の管理 セキュリティ デバイス設定         イメージブレビュー:       (規門できる打ジャン):         「パーワーン」(おしょう):       (別川できていた):         「別川切していた):       (別川切していた):         「別川切していた):       (別川切していた):         「日本新学ではない:       (別川切していた):         PCL XL       (別):         管理者設定(点)       2-9*設定(IJ)         POL(P)       互換性(p)         ブバージョン情報       OK         バージョン情報       のK |     |

4. 画面左側にある[使用できるオプション]をチェックし、プリンタオプションを設定します。 設定完了後、OK をクリックし設定を保存します。

| S Kyucera Km-2040(0) KA W/L/1/1                                                                                                    | 1    |                                                        |
|----------------------------------------------------------------------------------------------------|------|--------------------------------------------------------|
| 全般 共有 水ート 詳細設定 色の管理 セキュリティ デバイス設定       イメージブレビュー:     使用できるガジッル:       マト・アブィージ (カにっト 1, 2)       ロパードブィージ (カにっト 3, 4)       副内ガノニック       □別内ガノニック       □1000枚70                                              | 手動設定 | : 赤点線枠内のチェックボックス及びカウントアップコ<br>ントロールを手動で操作しデバイス設定を行います。 |
| □ P+5° (2)       □ RAM5° (2)       □ RAM5° (2)       □ RAM5° (2)       □ RAM5° (2)       □ RAM5° (2)       □ RAM5° (2)       □ RAM5° (2)       □ RAM5° (2)       □ RAM5° (2)       □ RAM5° (2)       □ RAM5° (2) | 自動設定 | : 自動設定(T) をクリックすることで、自動的にプリン<br>タオプションを設定することが可能です。    |
| 管理者設定(á)   _2-圹設定(山)   PDL(P)   互換性(p)  <br>                                                                                                    |      |                                                        |
| バージョン情報。<br>のK キャンセル 適用(A)                                                                                                    |      |                                                        |

- ※ 自動設定を使用したデバイス設定の注意事項
  - ・ 初めて 自動設定(T) をクリックした場合、[Windows セキュリティの重要な警告」 画面が表示される事が あります。

「ブロックを解除する(U)」をクリックし、通信を許可してください。

| 😻 Winde                   | ows セキュリティの重要な警告                                                                                                    |
|---------------------------|----------------------------------------------------------------------------------------------------|
| ٢                         | コンピュータを保護するため、このブログラムの機能の一部が Windows ファイアウォ<br>ールでブロックされています。                                                                   |
| このプロ                      | ブラムをブロックし続けますか?                                                                                                    |
| <b>R</b>                  | 名前位): KACT<br>発行元(空): KYOCERA MITA CORPORATION                                                                                  |
|                           | ブロックする(公) 「ブロックを解除する(公) 後で確認する(公)                                                                                               |
| Windows<br>しました。<br>できます。 | ・ファイアウォールで、このプログラムでのインターネットやネットワークからの接続の受信をプロック<br>プログラムを認識している場合、または客行テ元が信頼できる場合は、プロックを解除することが<br>どのプログラムに対してプロックを解除できるか表示します。 |

- ネットワーク接続で接続したプリンタ/MFPのみ使用することができます。
   (LPT 接続、USB 接続時では使用することができません。)
- ・ 一部機種において、ドライバ(オプションコンポーネント)インストール時に「自動設定」コンポーネントを インストールする必要があります。 ご使用の際は、予めインストールを行ってください。

## 2.2 Windows Vista/Server2008/7の場合

お使いの PC の OS が Windows Vista(32/64bit)/Server2008(32/64bit)/7(32bit/64bit)の場合、 以下の手順に従ってプリンタのデバイス設定を行います。 なお、画面は Windows Vista を使用し説明しています。

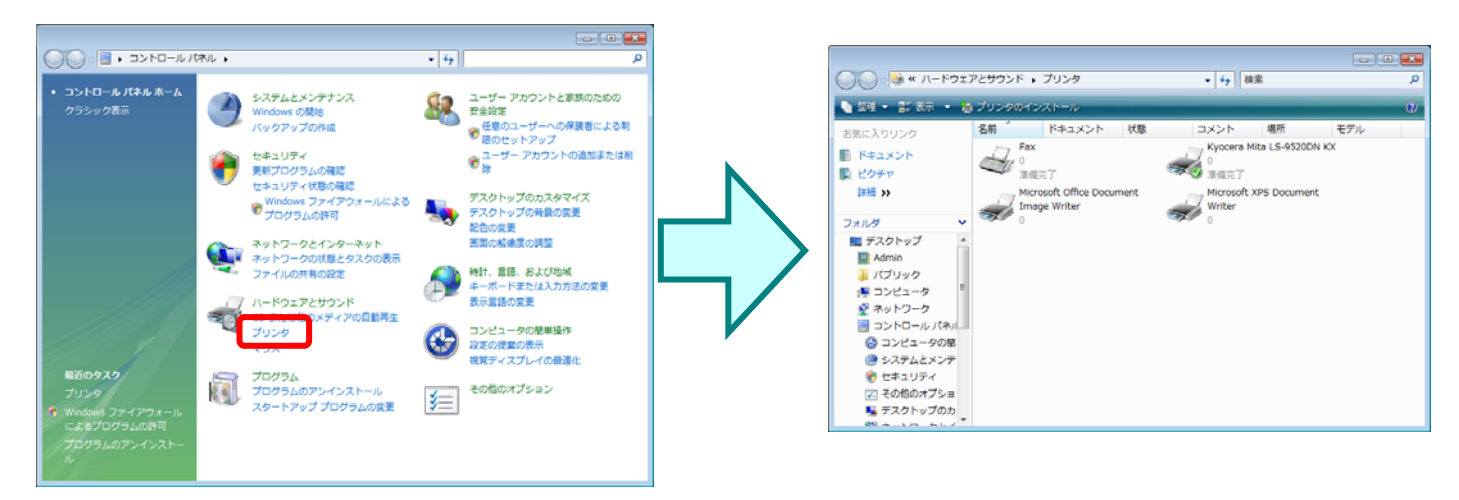

2. (Windows Vista/Server2008の場合)

デバイス設定を行うプリンタを選択、右クリックし、[管理者として実行]―【プロパティ】をクリックします。 [ユーザーアカウント制御]画面が表示されますので「続行(C)」をクリックします。

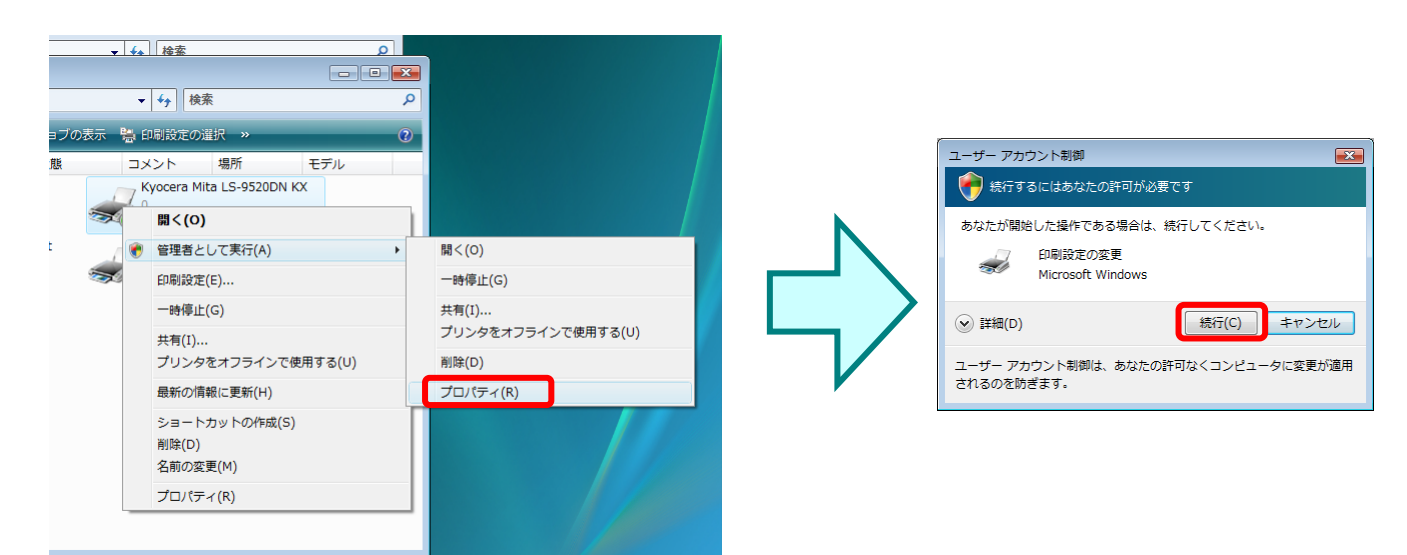

Windows 7 の場合)
 デバイス設定を行うプリンタを選択、右クリックし、【プリンターのプロパティ】をクリックします。

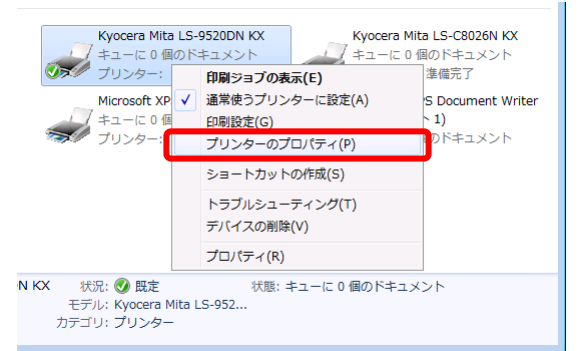

4. [デバイス設定] タブをクリックし、デバイス設定画面を表示します。

| 🧓 Kyocera Mita LS-9520DN KXのプロパティ                                                                                                    | 👼 Kyocera LS-9530DN KXのプロパティ                                                                                                    | ×  |
|----------------------------------------------------------------------------------------------------|----------------------------------------------------------------------------------------------------|----|
| 全般 共有 ポート 詳細設定 色の管理 セキュリテ デバス設定                                                                                                    | 全般   共有   ボート   詳細設定   色の管理   セキュリティ デバイス設定                                                                                                    |    |
| Kyocera Mita LG-252001N 133           場所(し):           コメント(C):           モデリレ(Q):           Kyocera Mita LS-9520DN KX           機能           色、(いえ):           利用可能な用紙: | イメージブレビュー:<br>使用できる打ジョン:<br>(使用できる打ジョン:<br>(使用できる打ジョン:<br>(休告)3(-5)<br>(休告)3(-5)<br>(†5)3(-5)<br>(†5)3(-5)<br>(† |    |
| 両面はい Letter<br>ホチキス上かはい Letter<br>ない Letter<br>基高解像度: 600 dpi Statement<br>使用酸定(D_ テストページの印刷(D)                                                                          | RAM5 <sup>+</sup> (2)为(2 <sup>+</sup> : 32 ▲ MB<br>PCL XL<br>管理者設定(点) 2-5 <sup>+</sup> 設定(山) PDL(P) 互換性(c)                                                                                                    |    |
|                                                                                                    | バージョン情報     OK キャンセル 連用(                                                                                                    | A) |

5. 画面左側にある[使用できるオプション]をチェックし、プリンタオプションを設定します。 設定完了後、OK をクリックし設定を保存します。

| 🧒 Kyocera LS-9530DN KXのプロパティ 🛛 🔀                                                  |      |   |                                                            |
|-----------------------------------------------------------------------------------|------|---|------------------------------------------------------------|
| 全般 共有 ポート 詳細設定 色の管理 セキュリティ デバイス設定                                                 | 手動設定 | : | 赤点線枠内のチェックボックス及びカウントアップコ                                   |
| イメージブレビュー: 使用できるオブション:                                                            |      |   | ントロールを手動で操作しデバイス設定を行います。                                   |
|                                                                                   | 自動設定 | : | 自動設定(T)をクリックすることで、自動的にプリン                                  |
| □中折り江 <sub>2</sub> 小<br>図 m_k 5 ≤ 2 m                                             |      |   |                                                            |
| 自動設定(T)                                                                           |      |   | タオノションを設定することか可能です。                                        |
| y∓y : 128 — MB                                                                    |      |   |                                                            |
| RAM7*4239473*: 82 🚔 MB                                                            |      |   | ー部機種において自動的に設定情報を取得することが                                   |
| 管理者設定( <u>à</u> ) 2-5 <sup>*</sup> 設定( <u>山</u> ) POL( <u>P</u> ) 互換性( <u>C</u> ) |      |   | できる「サイレント自動設定機能」を使用することが                                   |
|                                                                                   |      |   | できます。                                                      |
| KYOCERa                                                                           |      |   |                                                            |
| バージョン情報         OK         キャンセル         適用(A)                                    |      |   | 自動設定の開始(f)<br>プリンタのオプション、メモリ情報を取(得し、ドライバのデバ<br>イス設定を更新します。 |
|                                                                                   |      |   | マサイレント自動設定(S)<br>定期的(にプリンタのオプション、メモリ情報を確認でする。              |

#### ※ 自動設定を使用したデバイス設定の注意事項

・ 初めて 自動設定(T) を行った場合、【Windows セキュリティの重要な警告」 画面が表示される事があります。

OK(0) キャンセル(0)

| 🔐 Windo                | ows セキュリティの重要な                                                                   | 2警告 💽                                                                                                    |
|------------------------|----------------------------------------------------------------------------------|----------------------------------------------------------------------------------------------------|
| ۲                      | このプログラムの機能<br>ます                                                                 | ぎのいくつかが Windows ファイアウォールでブロックされてい                                                                                          |
| このプログ<br>のプロック<br>を解釈す | ジラムで受信ネットワーク接続を<br>を解除すると、接続しているす<br>るととのような危険性がありま                              | ・受信しないよう、Windows ファイアウォールでブロックされています。このプログラム<br>バイての パブリック のネットワーク上でブロックが構築されます。 <u>プログラムのプロック</u><br>すから                  |
| <u>s</u>               | 名前( <u>N</u> ):<br>発行元( <u>P</u> ):<br>パス( <u>H</u> ):<br>ネットワークの場所( <u>L</u> ): | KACT<br>KYOCERA MITA CORPORATION<br>C∛windows¥system32¥spool¥drivers¥w32x86¥3¥kact.exe<br>パブリック ネットワーク<br>ネットワークの場所とは何ですか? |
|                        |                                                                                  | ブロックする(化) ブロックを解除する(山)                                                                                                    |

ブロックを解除する(U)をクリックし、通信を許可してください。

・ ネットワーク接続で接続したプリンタ/MFP のみ使用することができます。

(LPT 接続、USB 接続時では使用することができません。)

 一部機種において、ドライバ(オプションコンポーネント)インストール時に「自動設定」コンポーネントを インストールする必要があります。
 ご使用の際は、予めインストールを行ってください。

# 3. KX ドライバアンインストール手順

ご使用の KX Driver が不要となりましたら、ドライバをアンインストールすることができます。 以下手順に従って、アンインストールを行ってください。 なお、記載がない場合、画面は Windows XP を使用し説明しています。

- 1. 解凍したドライバフォルダ「WinXP\_Vista」フォルダ内にある[KmUninstall.exe]を実行します。
- 2. [ユーザアカウント制御]画面

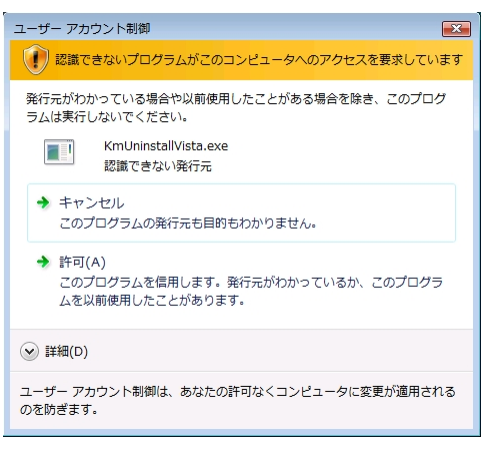

Windows Vista/Server 2008 をご使用の場合、[ユーザーアカウント制御] 画面が表示されます。 許可(A) をクリックします。

| シューザー アカウント制御                                                              |  |
|----------------------------------------------------------------------------|--|
| 次の不明な発行元からのプログラムにこのコンピューターへの変更を許可しますか?                                     |  |
| プログラム名: KmUninstall.exe<br>発行元: <b>不明</b><br>ファイルの入手先: このコンピューター上のハード ドライブ |  |
| ○ 詳細を表示する(D)     【はい(Y)】     しいいえ(N)                                       |  |
| これらの通知を表示するタイミングを変更する                                                      |  |

Windows 7 ご使用の場合、左記の画面[ユーザーアカウント制御]が表示されます。 「はい」をクリックします。

[Kyocera Uninstaller]画面
 KX ドライバのアンインストールを行います。

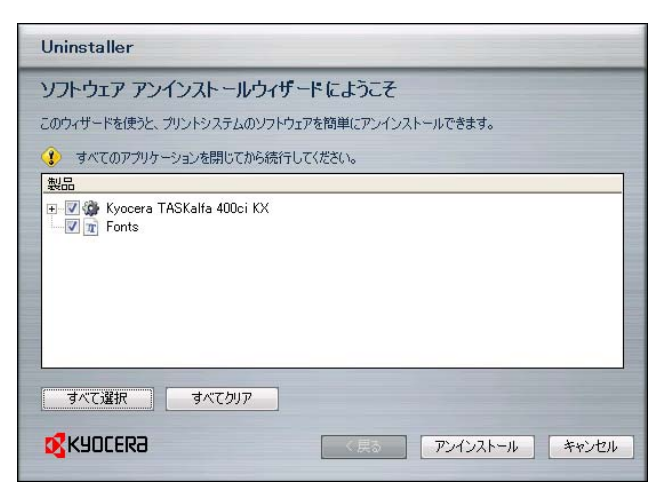

アンインストールするソフトを選択し、 アンインストールをクリックします。

通常は、[インストールしている KX Driver]と[Fonts]を選択してください。

<u>アンインストール</u>をクリックすると、アンインストールが開始 されます。 4. [アンインストールは正常に完了しました]画面 ドライバのアンインストールが完成しました

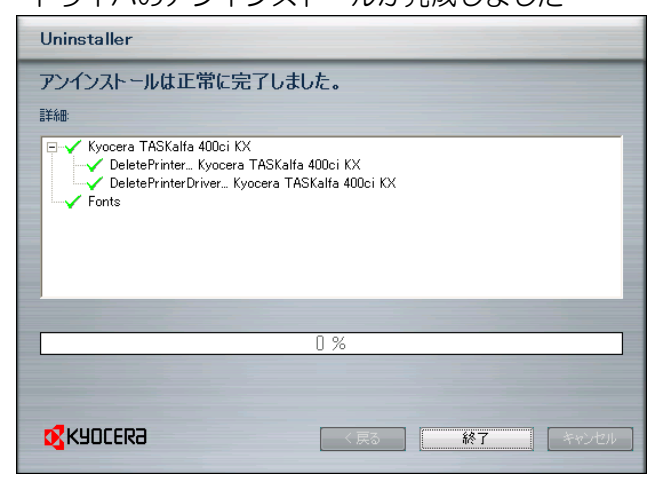

ドライバのアンインストールが完了しました。

終了をクリックします。

一以上一